# Hacking with x86 Windows Tablet and mobile devices on openSUSE

 1、自己紹介 Self introduction
 2、最近やっている事 To Do
 3、Chrooted openSUSE on ARM Android
 4、WindowsタブレットにopenSUSEを移殖 Install openSUSE on WindowsTablet
 5、grub2のCUI設定 Setting and install grub2 on openSUSE.
 6、インストールトラブル他 Install trouble

7、結論 Conclusion

openSUSE Asia Summit 2017 2017/10/21 16:00~ Place: 電気通信大学 Room2 2in1 Language Black:日本語 Blue:English

Windows Tablet +openSUSE42.2

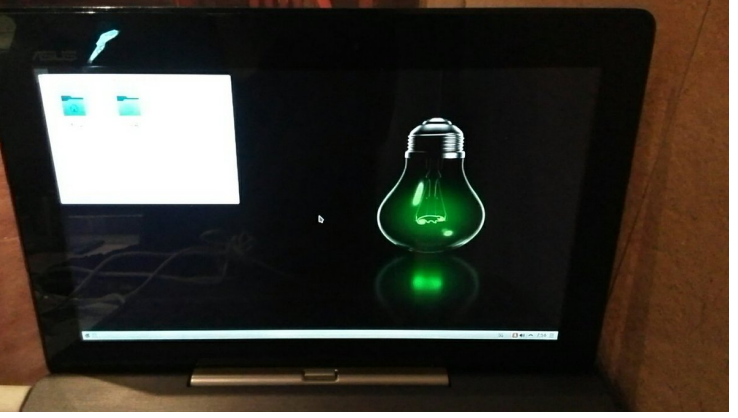

This Presentation: Slideshare & PDF files publication of my HP http://kapper1224.sakura.ne.jp Speaker:

Kenji Shimono

# 自己紹介 Self Introduction

- My name: Kapper
- Twitter account: @kapper1224
- HP:http://kapper1224.sakura.ne.jp
- Slideshare: http://www.slideshare.net/kapper1224
- ニコナレ: http://niconare.nicovideo.jp/users/59379263
- Facebook:https://www.facebook.com/kapper1224/
- My Hobby: Linux, \*BSD, and Mobile ARM Devices
- My favorite words: Record than experiment important
- Test Model:Netwalker(PC-Z1,T1)、Nokia N900、DynabookAZ、RaspberryPi Nexus7(2012、2013)、Hercules eCAFE EX HD、Jetson TK-1、 OpenPandora、ARM Chromebook、ZTE OPEN C(FirefoxOS) 台湾Android電子辞書 無敵CD-920、CD-928、TW708、GPD-WIN
- Recent Activity: Hacking Linux on Windows10 Tablet (Intel Atom base).

I have been active in the Tokaido Linux User Group.

Hacking Linux on GPD-WIN, GPD-Pocket and many Atom Devices.

I have recently often use the ARM Chromebook.

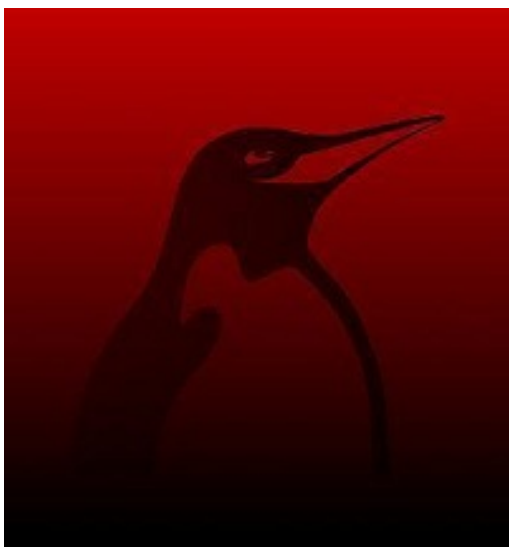

# Recently my test

#### 1. Linux distro on x86 Windows Tablet Install ISO for Ubuntu 16.04

- After boot Ubuntu16.04, connect USB-Wifi and wait 5min. Install [sudo apt-get install grub2-efi-ia32]
- Edit Grub2, [sudo gedit /etc/default/grub] add [GRUB\_CMDLINE\_LINUX\_DEFAULT="nomodeset"] and saved.
- Upgrade grub.cfg
   「sudo update-grub」
- Reboot Ubuntu16.04

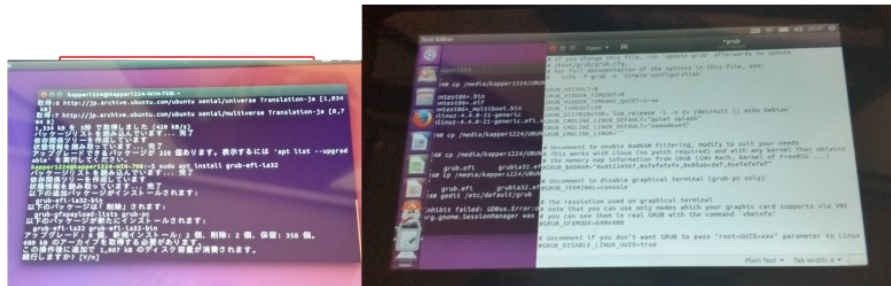

#### 3. Linux distributions on Android

- **Debian KitとComplete Linux**  Android上でchroot環境を構築してapt-getして パッケージを入れるアプリ。Debian化が出来る。
- Androidをシンプルにサーバ化できる。root化が いるものといらないものと。
- Debian KitはAndroidの親プロセスのルート環 境でapt-getが使える仕組みなので、自由度が高い(ハイリスク?) Complete Linux
- Debian Norootが入れ られない古い環境向けも

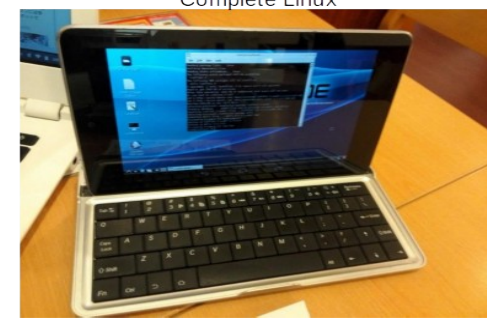

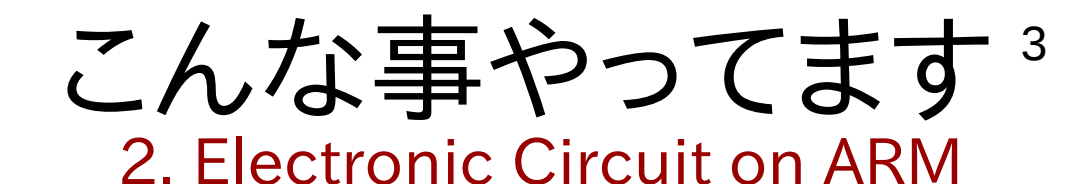

## RaspberryPiを使ってLチカ 昔に戻って、電子回路工作を楽しんでます

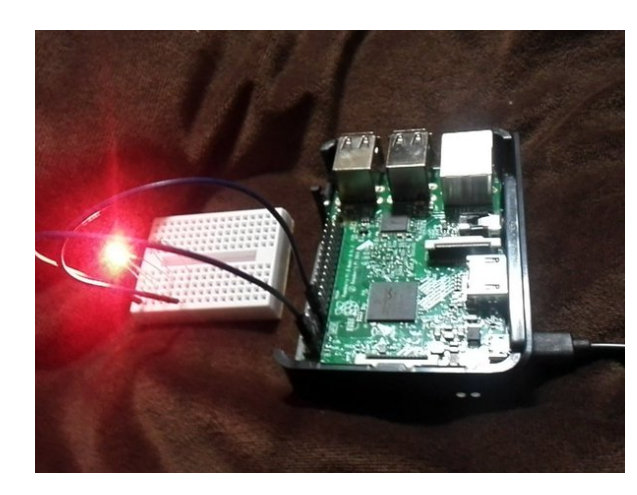

### 4. Plesentations in Asia(HongKong, Taiwan) Opensouce Conference 台湾MOPCON2015 Kapperセミナー

- 今回の通訳さん、Field Pan氏。本職ゲームクリエイター 通訳とかコーディネーターも出来るハイスキルな方 台湾でビジネスする人には頼りになるはず
- 視聴者 推定500人前後。
- •日本人の活動の宣伝資料追加。
- 若いエンジニアさん多数。質問多い Mainly many young engineer's

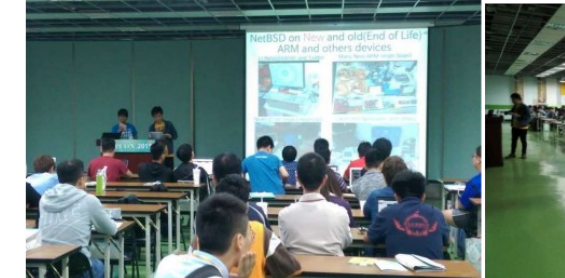

### Install Linux on SmartPhone and Tablet<sup>4</sup>

タブレットとは What is Tablet?
 タッチパネル液晶 Touchscreen
 バッテリ battery
 周辺機種 PC Accessories
 センサー sencer
 高性能CPU&GPUボード CPU&GPU
 を統合した一つの高度なPCである

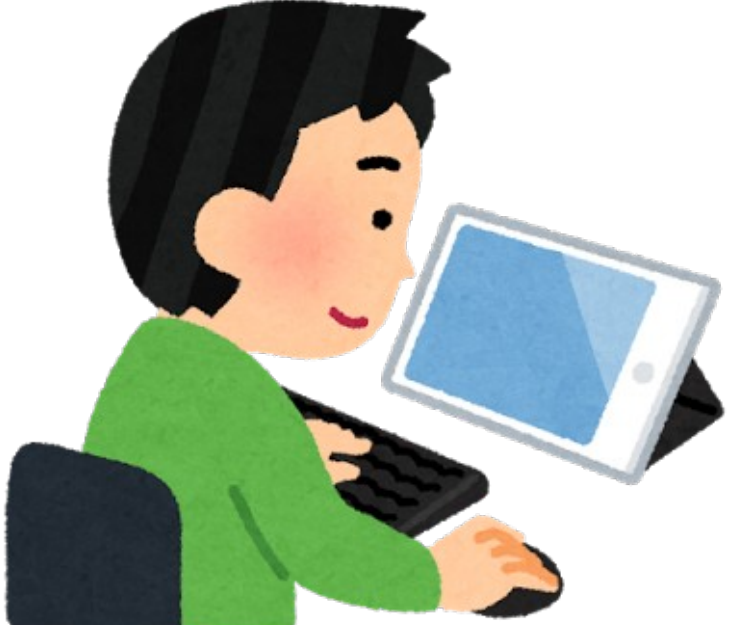

 活動目的 The Purpose スマホやタブレットでLinuxディストリ文化を次世代に残す Linux Dsitro on Smartphone and Tablet for next generations PCを持っていないスマホ世代にもLinuxを知ってもらう Non PC younger user can use and know Linux. ディストリビューターへ自分のOSがタブレットで動く事を証明す る、移殖する、使ってもらう Play your own Linux on Tablet for Linux Distributer. AndroidがLinuxから離れてもモバイルLinuxの文化は絶対残す If Android won't use Linux, I will develop mobile Linux.

### 安いWindowsタブレットの入手など Inexpensive Windows Tablet 最近インテルタブレットの中古、OSなしがとっても安いですよね♪ どんどん安くなる恐ろしいハイスペックデバイス。

• Recently Intel Tablet is too inexpensive, in Japan and Akihabara. Let's install any Linux distributions.

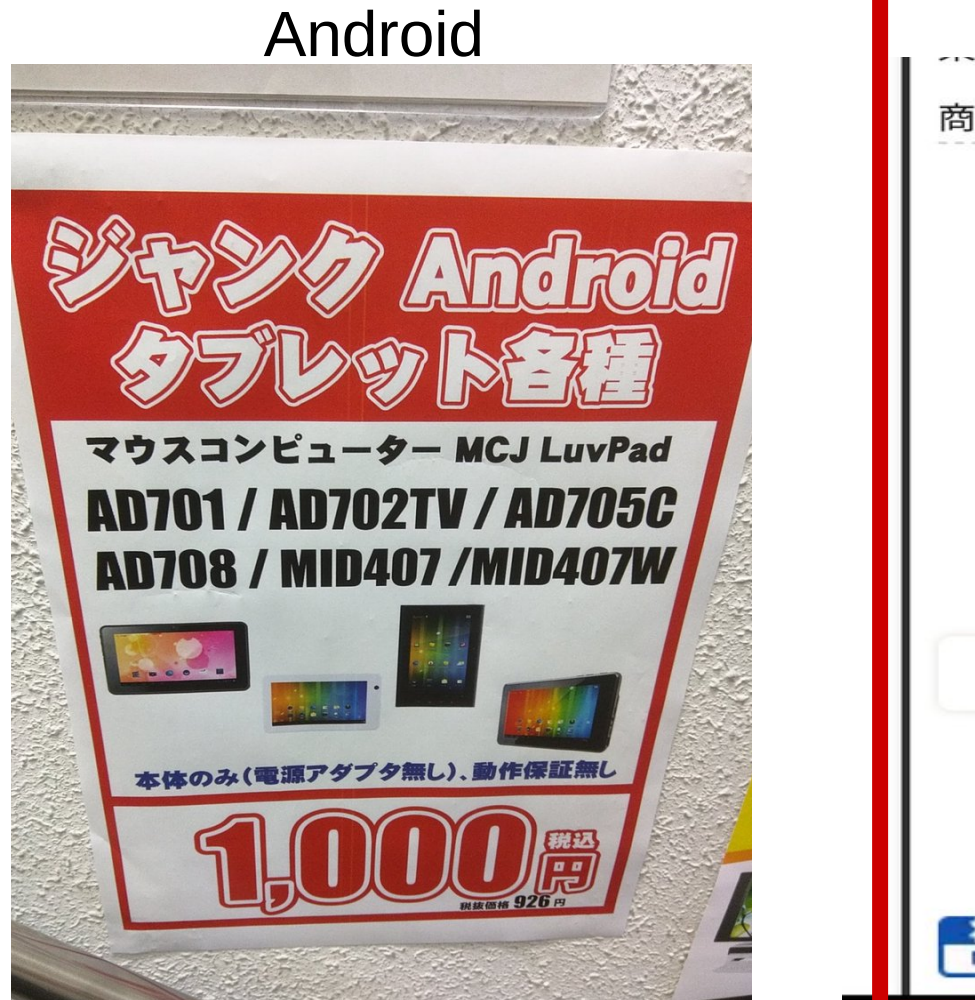

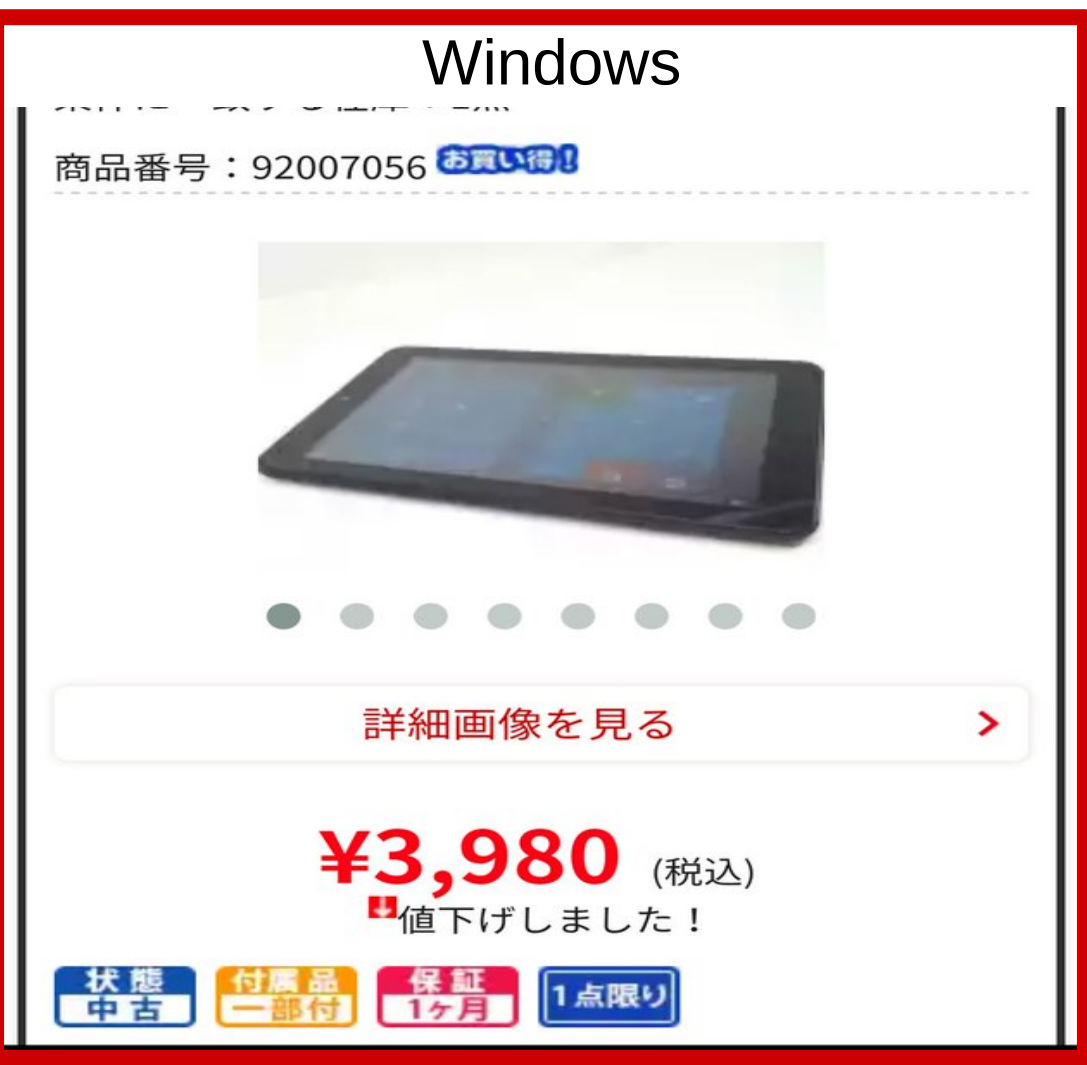

### openSUSEにWindowsタブレットの課題<sup>6</sup> openSUSE problems on Windows Tablet

- openSUSE42.3はどうよ? What's openSUSE on WindowsTablet?
  - ・Kernel4.4は古くてTurboモード過剰発熱のバグがある Freeze Kernel4.4 Bug.(CPU Turbo mode freeze)Fixed Kernel4.12
  - •Xorgがちゃんと動かない Xorg GPU have some troubles.
  - ドライバが古く周辺機種が動かない
     Firmware was too old.
  - Kernelを最新LTSにアップグレードする必要あり
     Need upgrade kernel.Fixed Kernel bugs.
  - ・UEFI32bitのブートローダーパッケージがない。コマンド起動必須 No UEFI32bit bootloader Grub2 and packages on openSUSE.
     Need to boot grub2 commandline on UEFI32bit and openSUSE
     ・Wifi Firmwareがインストール時に機能しないのでUSB有線LAN推奨 When install openSUSE, No Wifi and zypper. Recommended Wired USB LAN. Fixed Kernel 4.13.
- Tumbleweed ISOの動作NG No boot Tumbleweed ISO x86-64 on Windows Tablet.

### まあとにかく入れてみましょう Let's install openSUSE.

### Chrooted openSUSE on ARM Android

### Install openSUSE on Chrooted ARM Android<sup>9</sup>

- ChrootはLinux環境を内部にもう一つ作れます Chroot can install openSUSE on Android
- Androidの場合、専用アプリを入れるだけ Install only Application from Googleplay.
- Chrootの中から基本は外の環境へ アクセス出来ない フォルダをマウントすると移動出来る Chroot access only chrooted folder. mount -o bind <directory1> <directory2>

openSUSE Debian And other Linux

openSUSE Debian And other Linux

Android Linux Device

- ChrootはRootユーザーのみ. 一般ユーザーではFakechrootが必要 (Debian Norootなどで使用) Chroot can use Rooted user only in openSUSE.
- Kernelは標準OSのまま使用するので、 ドライバやモジュールは、オリジナルKernelのまま。
   →オリジナルKernelがサポートしていない ドライバやOSは使用できない
   Chroot can use original kernel only.Different driver don't use.

### Chrooted Linux on ARM Android

#### Android Electronic Dictionary CD-920

Complete Linux on Nexus7

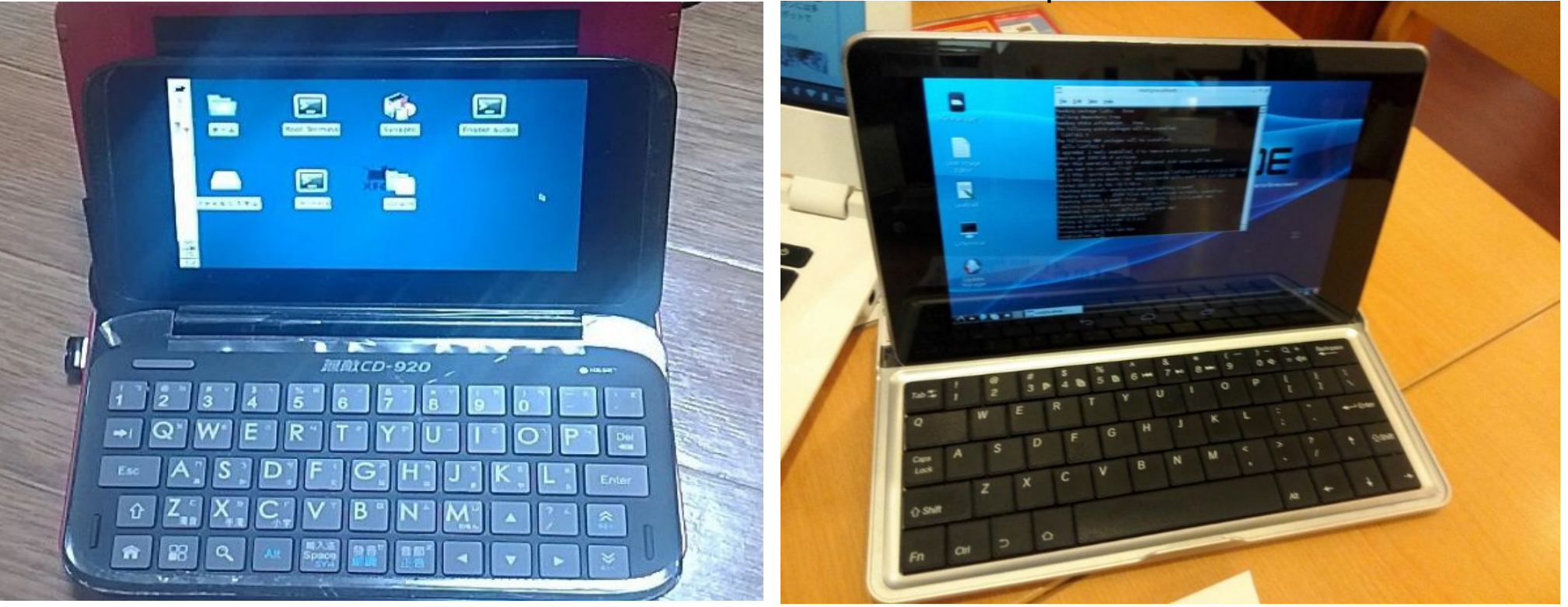

# Android chroot applications

11

Terminalベースは慣れが必要ですが容量が小さくすみます。XはXserver-SDLかVNC

| Android applications              | Android<br>versions | Installer、<br>CUI or GUI | Linux distributions                         | Root | comment                        |
|-----------------------------------|---------------------|--------------------------|---------------------------------------------|------|--------------------------------|
| Debian Noroot<br>(Gimp他)          | 4.3~                | Full Auto<br>XserverSDL  | Debian                                      | No   | Installed Xorg<br>Much Stroage |
| Complete Linux                    | 4.0.3~              | Terminal                 | Debian、Ubuntu、<br>Fedora、Arch、openSU<br>SE他 | Root | Some Distro<br>GUI Install     |
| Debian Kit                        | 4.1~                | Terminal                 | Debian                                      | Root | Debootstrap                    |
| Linux Deploy                      | 2.1~                | Terminal                 | Debian、Ubuntu、Fedor<br>a、Arch、openSUSE他     | Root | Most Distro<br>CentOS          |
| GnuRoot                           | 1.6~                | Terminal                 | Debian                                      | No   | A lot of Android<br>Too old    |
| GnuRoot debian,<br>Fedora, Gentoo | 1.6~                | Terminal                 | Debian,Fedora,<br>Gentoo                    | No   | GNURoot distro<br>Too old      |
| GnuRoot Wheezy X                  | 1.6~                | Xserver                  | Debian                                      | No   | Xserver<br>Too old             |
| AndroLinux                        | 3.0~                | Terminal                 | Fedora,CentOS                               | ?    | CentOS                         |
| APKLinux                          | 4.0.3~              | Terminal                 | Bare-Bone                                   | Root | Own packages                   |
| Lil' Debi                         | 2.1~                | Terminal                 | Debian                                      | Root | Debootstrap                    |

# Debian Kit and Complete Linux

- Android上でchroot環境を構築してapt-getしてパッケージを入れるアプリ。Debian化が出来る。
   Debian on chrooted Android, can use apt-get.
   Complete Linux is some Linux distributions, openSUSE.
- Androidをシンプルにサーバ化できる。root化がいるものといらないものと。
   Android will be server. Rooted or Non Rooted app.
- Debian Norootが入れ られない古い環境向けも Old android can install Debian kit and GNU Root.
- 色々なディストリを使いたい openSUSE can use「Co mplete Linux」.

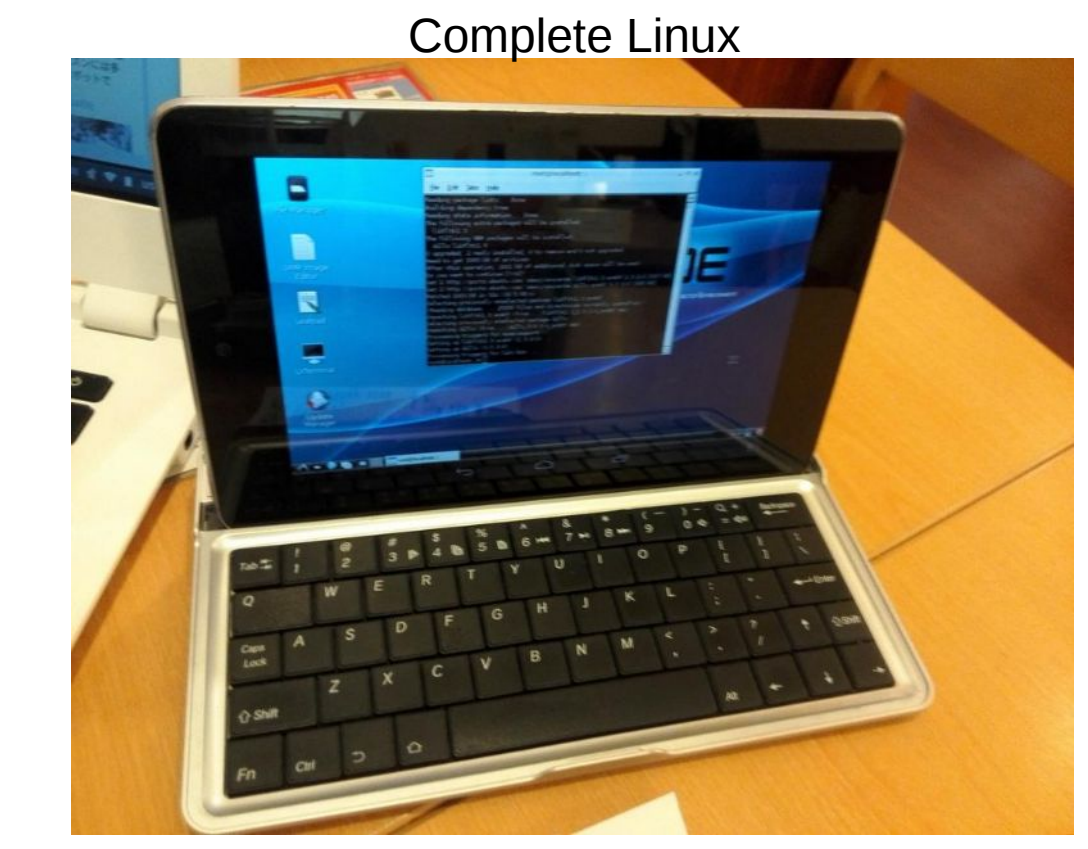

# TightVNCserverとVNCviewer

- もっとも容易なXサーバの代替がVNCserver Most easy to use VNCserver like Xorg server on Android.
- chroot環境でTightVNCserverを起動すれば容易にAndroid上でX 環境を立ち上げられます。
   sudo apt-get install tightvncserver tightvncserver -geometry 1024x600(screen size)
- もちろん、遠隔操作して使うことも可能です。
   VNC Viewer

Complete Linux

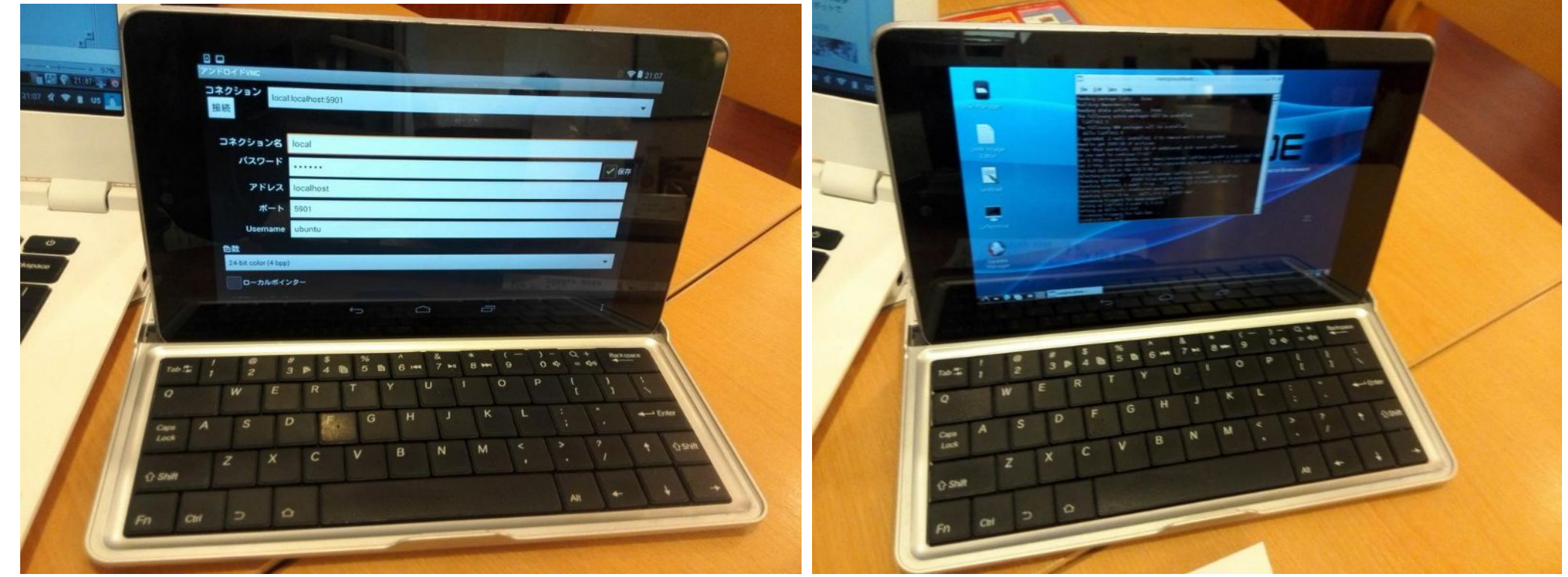

### Xserver-SDL

- Xserverの代替としてDebian norootでも使われているXserver-SDL を単独でも使えます。 Xserver-SDL is own Xserver application on Android.
- 使い方はXserver-SDLを起動させてから、Chroot環境で端末から、 env DISPLAY=xxx.xxx.xxx:0 lxsession & と起動しAndroid上で再度Xserver-SDLを表示 Start Xserver-SDL and chrooted, After commanded 「env~」 on Chrooted terminal. Play xorg on Android.

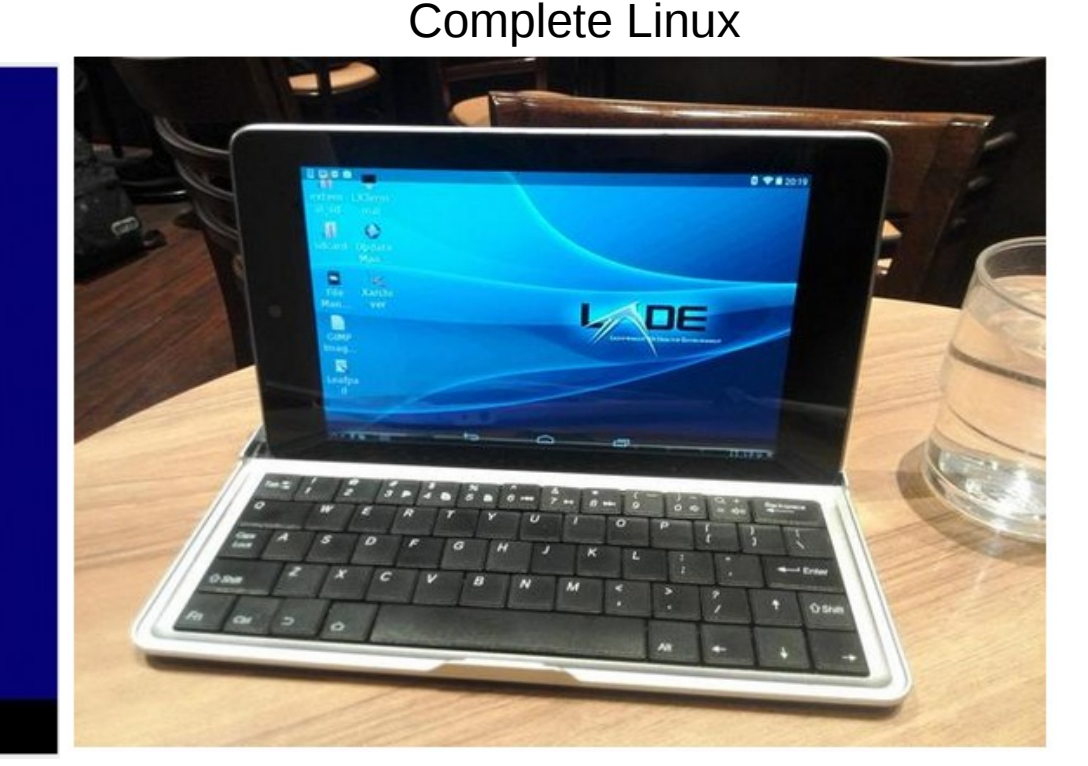

Xserver-SDL

Launch these commands on your Linux PC:

env DISPLAY=172.22.57.22:0 metacity &
 env DISPLAY=172.22.57.22:0 gimp

To tunnel X over SSH, forward port 6000 in your SSH client

### Install openSUSE on x86 Windows Tablet

## **Recently Atom UEFI Devices**

- Intel機種は仕様がほぼ同一でLinux移殖が容易 Intel PC is easy to install Linux distributions. UEFIブートローダーのトラブルでUEFI32bit面倒 UEFI 32bit has some bootloader ploblems on Linux.
- UEFI32bit Difficult AtomWindows Tablet, Stick PC

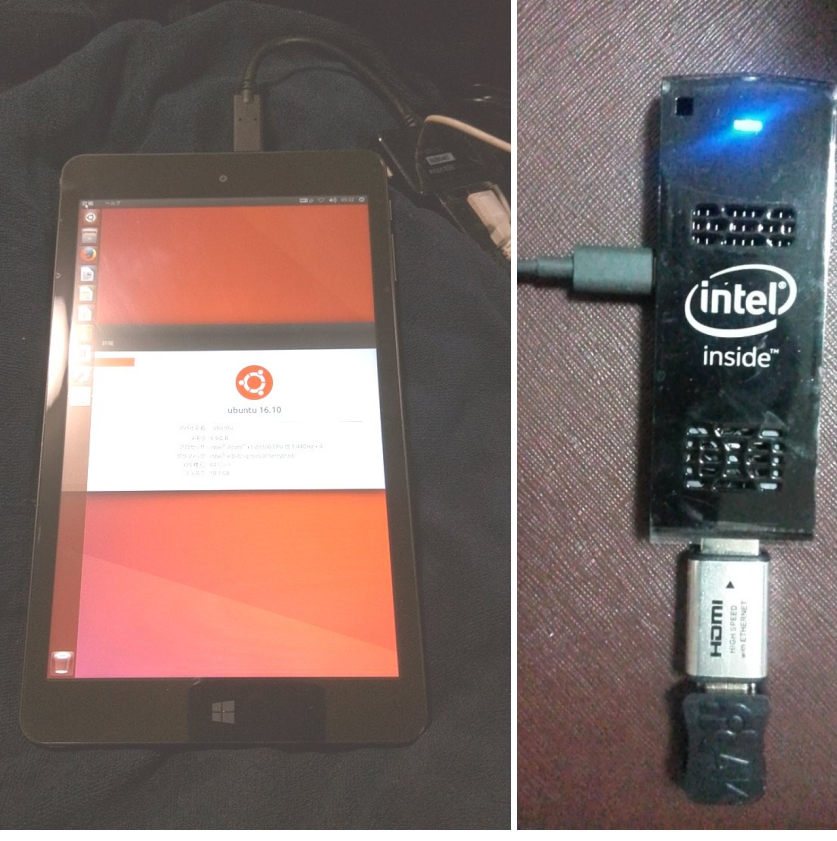

 UEFI64bit Easy Notebook、Surface,AMD

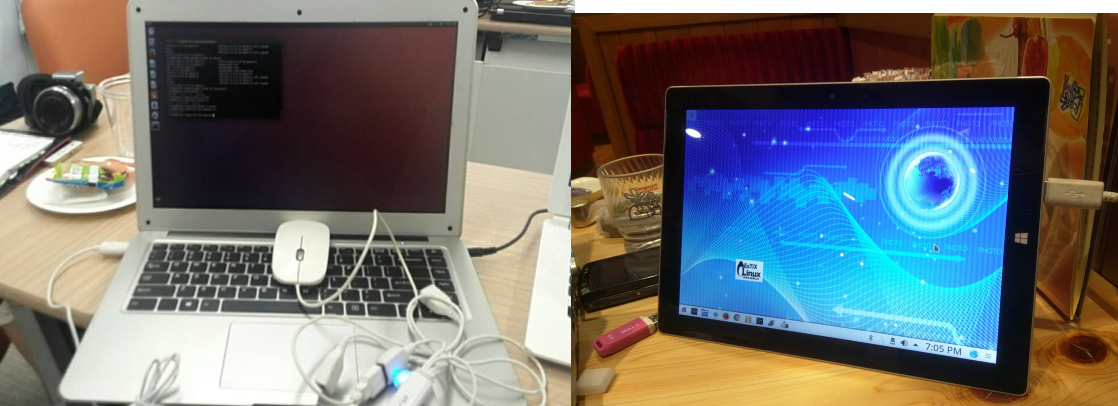

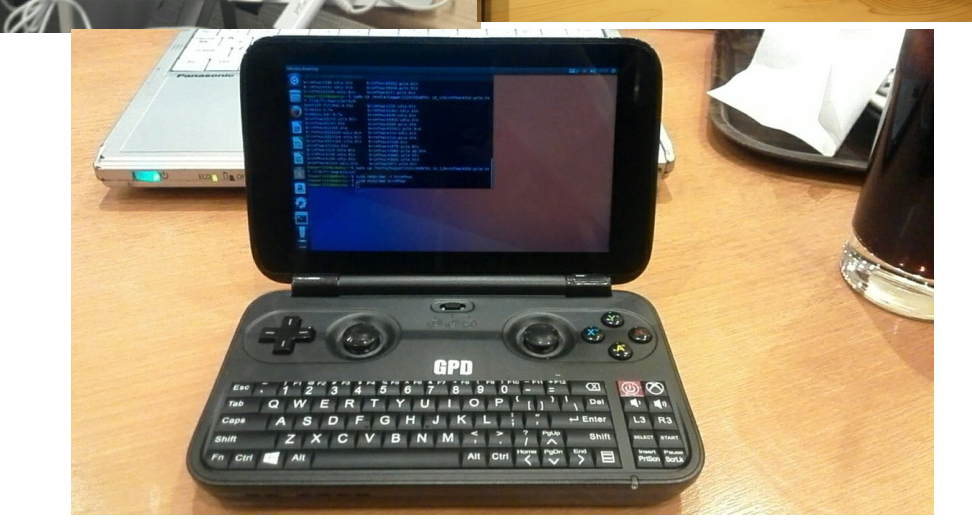

### 最近のWindows PCでLinuxを起動 Recently PC's boot process for Windows and Linux

• Ubuntu official ISO is not supported to both 32bit and 64bit.

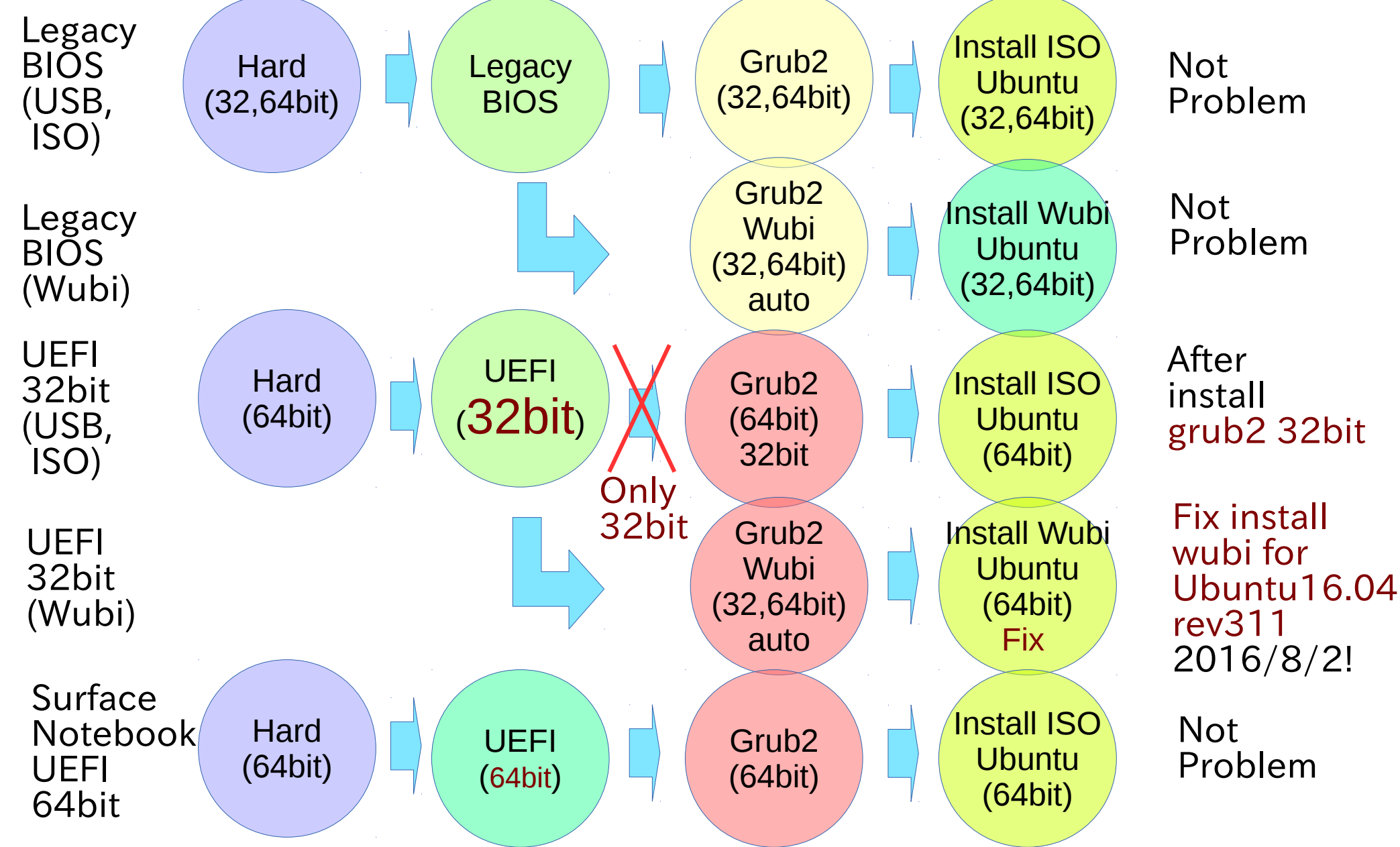

Unofficial support Liunx Kernel

18

• Research Linux Kernel generations.多分こんな感じ

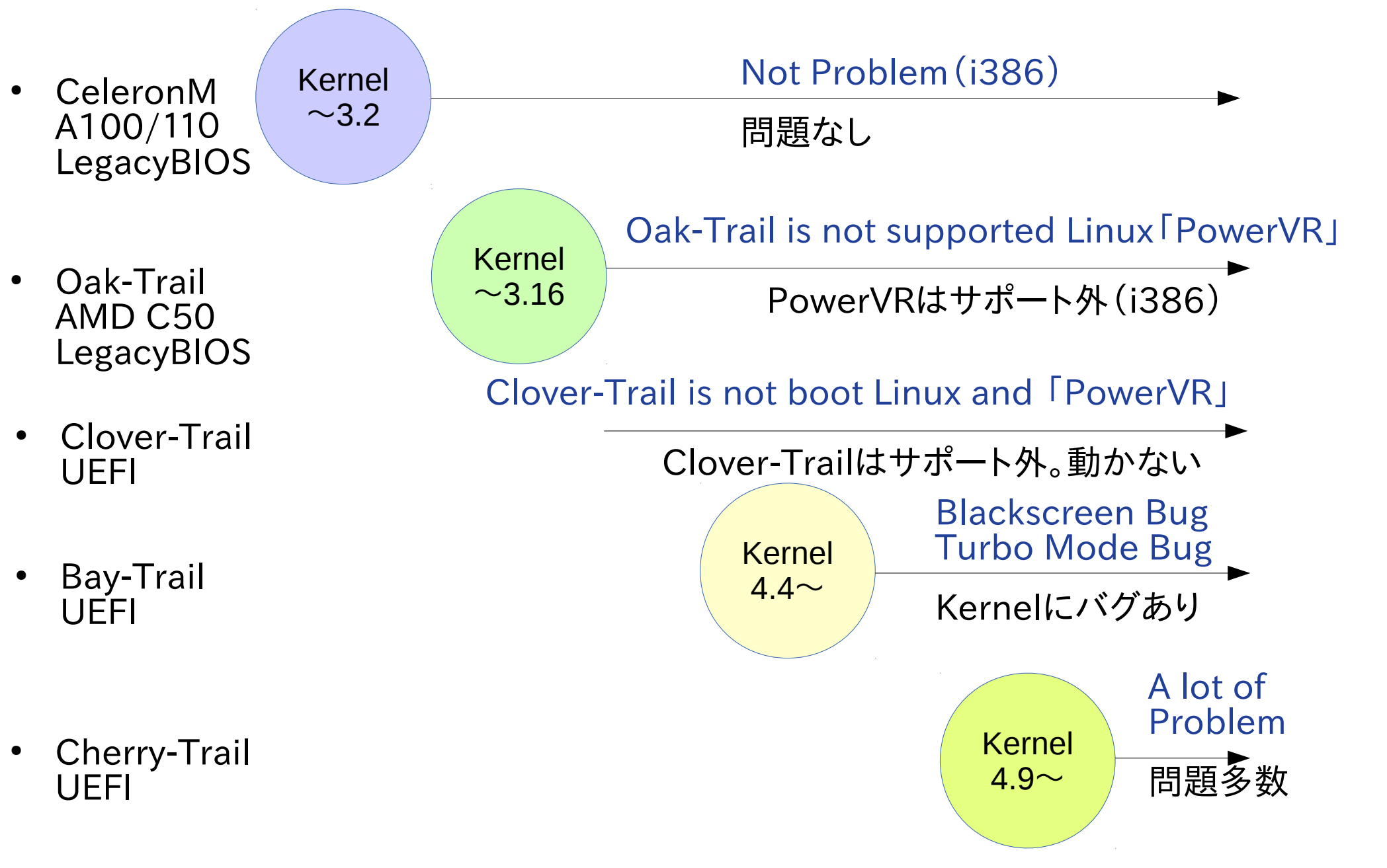

# **Drivers on Windows Tablet**

| Devices        | Oak<br>Trail      | Clover<br>Trail                     | Bay<br>Trail                     | Bay<br>Trail                    | Cherry<br>Trail                 | Cherry<br>Trail             | Comments                   |
|----------------|-------------------|-------------------------------------|----------------------------------|---------------------------------|---------------------------------|-----------------------------|----------------------------|
|                | ONKYO<br>TW2A     | W3-<br>810                          | TW708/C<br>AS                    | Chuwi Hi8                       | Chuwi<br>Vi8                    | jumper<br>EZBook 2          |                            |
| Touchscreen    | HID準拠             | I2C<br>HID                          | I2C HID                          | KMDF<br>I2C HID                 | I2C HID                         | I2C HID                     | Different models           |
| Wifi           | Ralink<br>Tec.cop | Broad<br>com                        | RTK8723                          | Broad<br>com                    | Broad<br>com                    | Broad<br>com                | RTK:GitHub<br>Broadcom:OSS |
| Bluetooth      | Broadcom          | Broad<br>com                        | RTK8723BT                        | Broad<br>com                    | Broad<br>com                    | Broad<br>com                | RTK:GitHub<br>Broadcom:OSS |
| Sound          | Realtek           | IntelSST<br>Audio<br>Realtekl<br>2S | IntelSST<br>Audio<br>RealtekII2S | IntelSST<br>Audio<br>RealtekI2S | IntelSST<br>Audio<br>RealtekI2S | IntelSST<br>Audio<br>ES8316 |                            |
| Display        | Intel<br>GMA600   | Intel<br>(Power<br>VR)              | IntelHD<br>Graphics              | IntelHD<br>Graphics             | IntelHD<br>Graphics             | IntelHD<br>Graphics         |                            |
| Camera         | 1.3M<br>WebCam    | OV2722                              | Unicam<br>Ar0543<br>M1040        | OV2680                          | IntelAV<br>Stream               | 1.3M<br>WebCam              | Different models           |
| Accelerometer  |                   | HID                                 |                                  | BMA2x2<br>Bocsh                 | Bocsh<br>Accela                 |                             | Different models           |
| Senser (Other) |                   | Senser                              | Broadcom<br>GNSS4752             | CM3128x<br>SDOV2                |                                 |                             | Different models           |
| SD             | Intel<br>SM35     | Inte<br>IHost                       | Intel<br>Host                    | Intel<br>Host                   | Intel<br>Host                   | Intel<br>Host               |                            |
| Mic            |                   | IntelSST<br>Audio                   | IntelSST<br>Audio                | IntelSST<br>Audio               | IntelSST<br>Audio               | IntelSST<br>Audio           |                            |
| Monitor        | デジタル<br>フラット      | PnP                                 | PnP                              | PnP                             | PnP                             | PnP                         |                            |

### **Touchscreen Driver**

タッチスクリーンはドライバが動く機種と動かない機種があります。 Touchscreen is different chip on Tablet models. This Lists Checked my Windows Tablet on Linux.

- ATML1000:T100TA,Miix2 8,Yoga300,WT8-A32 ○(~Kernel4.8?)
- FTSC1000:TW708,XPS12,Flexx10.1,Cubei7,WinpadA1,UX360UX O
- SIS0817:T100TAF ©
- GSX1680(MSSL1680):WIN-7b, WN892, WDP-072, Chinese Tablet  $\triangle$  (add Driver)
- MSHW0037:Surface3 (Kernel4.8 $\sim$ )  $\odot$
- SYNA7500:Venue 8 Pro,Envy x2,W4-820  $\triangle$  (nomodeset)
- Goodix Touch HID: Steam8,W1-8100,Encore Mini WT7-C, GPD-WIN, GPD-Pocket
- Atmel:Photon2
- eGalax USB TouchController: W500S O
- ELAN 04f3:0732 :Dynabook Tab S50 ©
- Wacom DELL Venue Pro ◎

### <sup>21</sup> 新機能問題 New Drivers problem ・新機能、ドライバがLinuxディストリに採用されるまでに結構 時間が掛る。問題はISOにバグがあるとブートしない事 If Kernel have few bugs, ISO image has no boot problem.

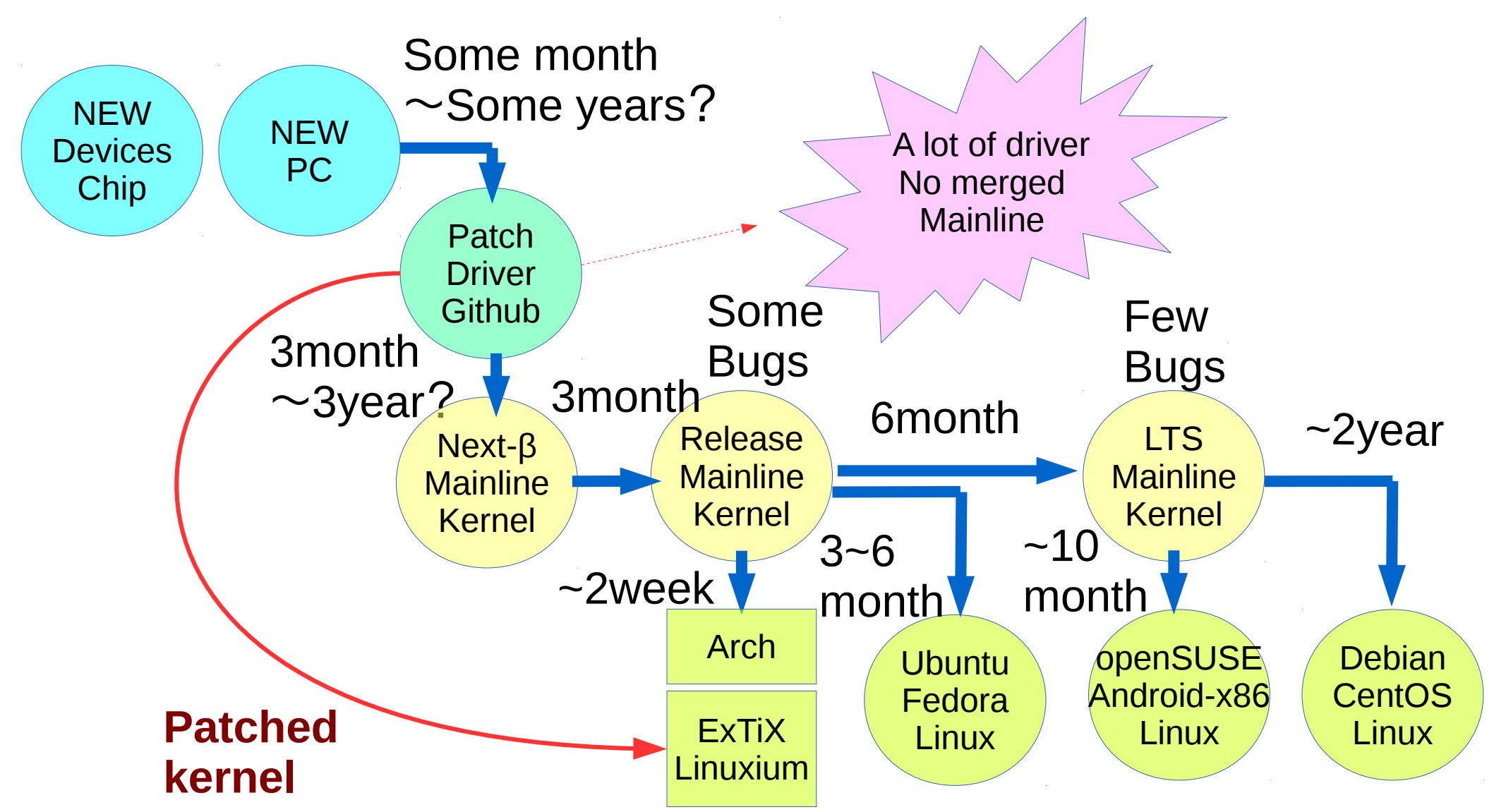

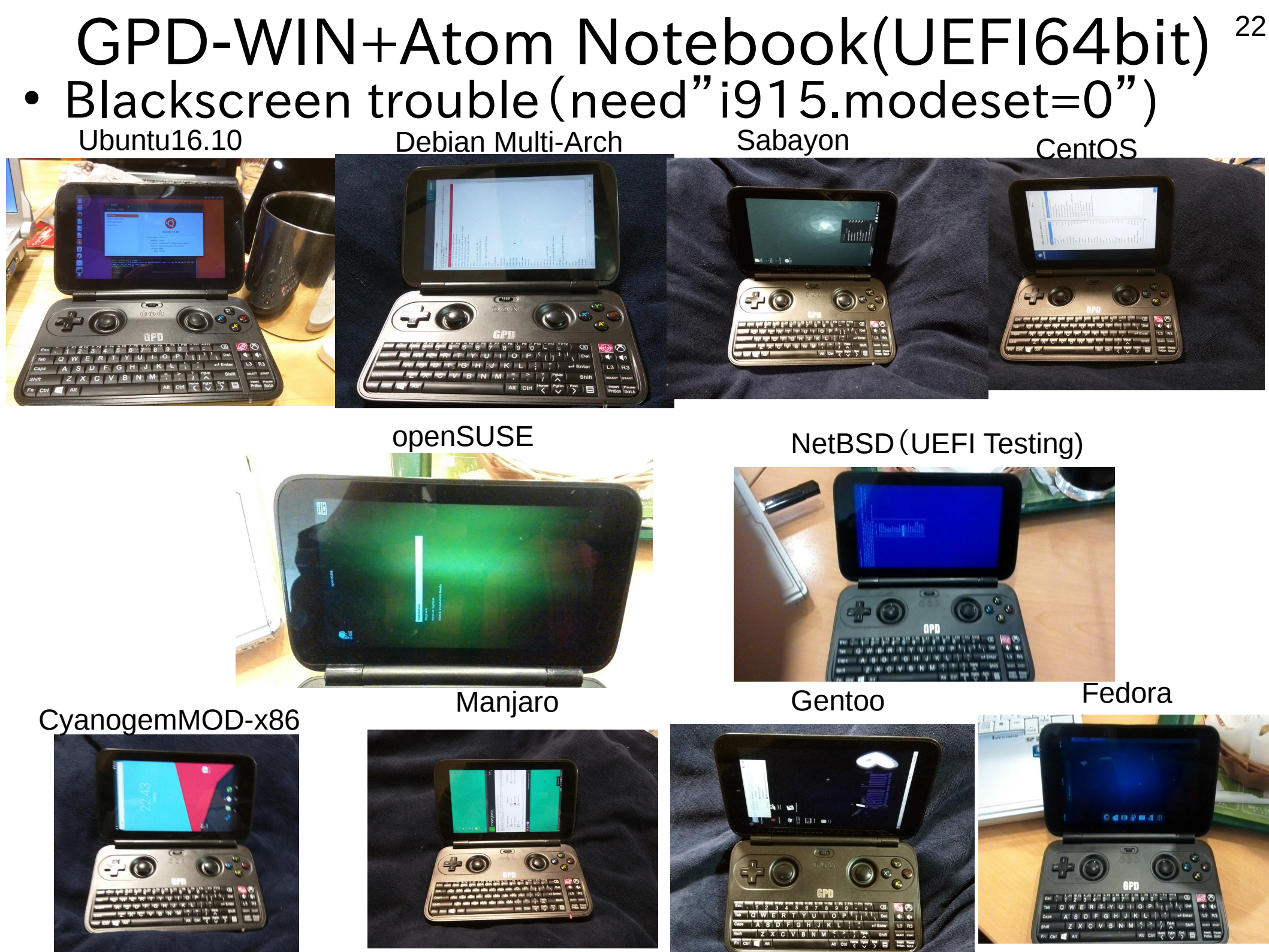

### Surface3 (Cherry-Trail)UEFI64bit ≧Kernel4.8 and Ubuntu 17.04~ distro

Ubuntu

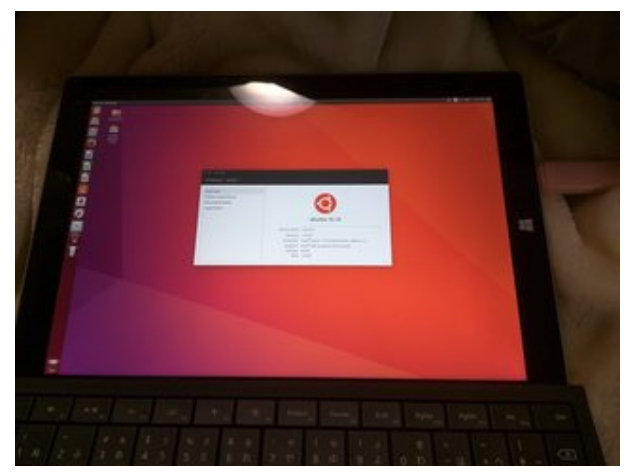

Manjaro

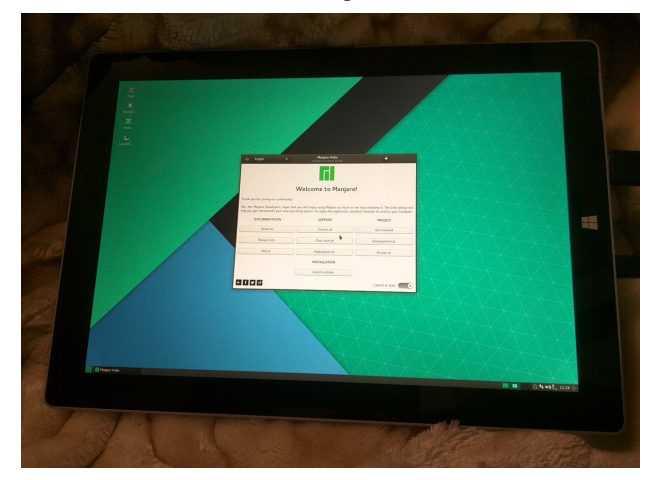

openSUSE

23

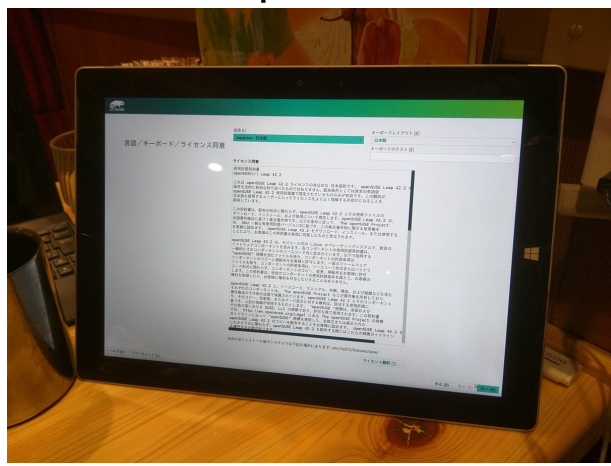

#### LinuxMINT (Update Kernel)

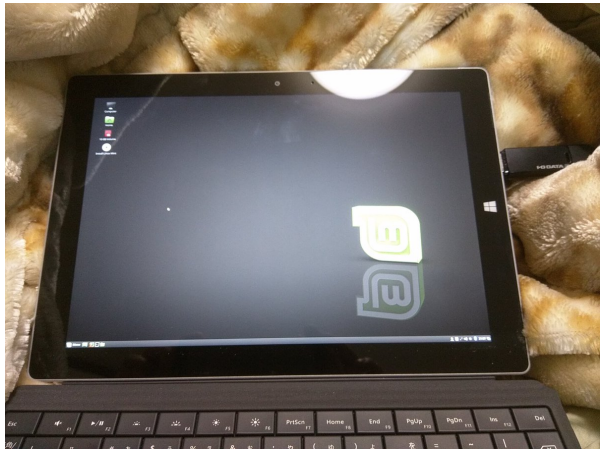

#### CyanogenMOD-x86

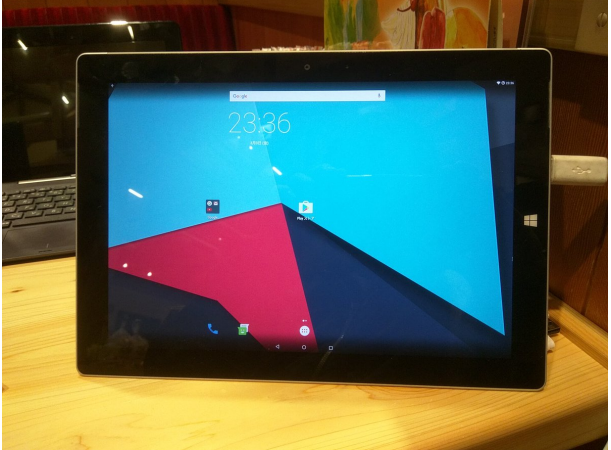

**Extix Linux** 

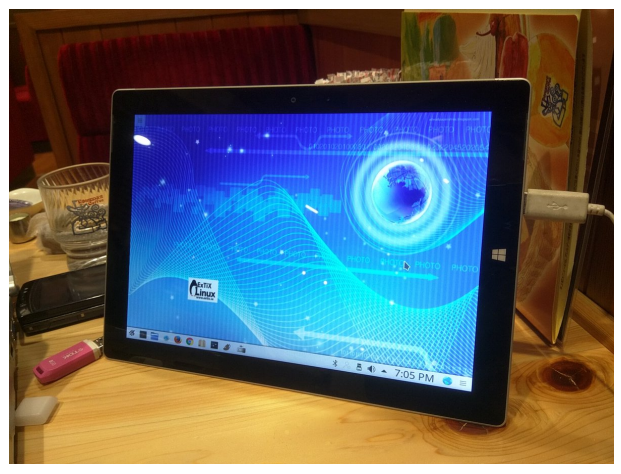

SurfaceRT (WindowsRT) was able to install Windows10 Mobile !?

### Chinese Cheap Windows Tablet UEFI32bit UEFI 32bit bootloader, Power and blackscreen problem

Ubuntu

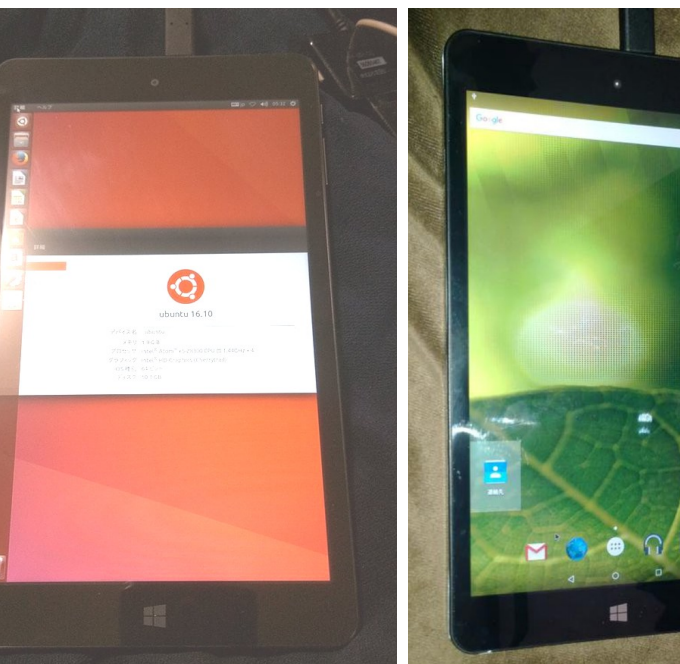

Android-x86

<section-header>

Old Kernel Freeze Bug

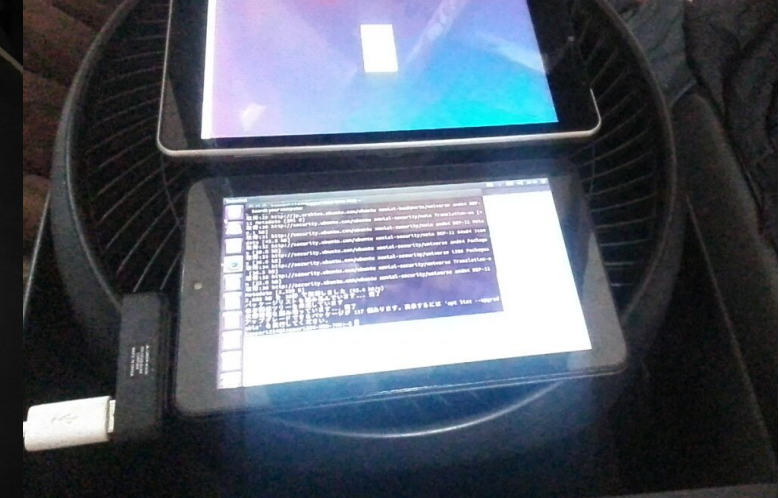

Fedora

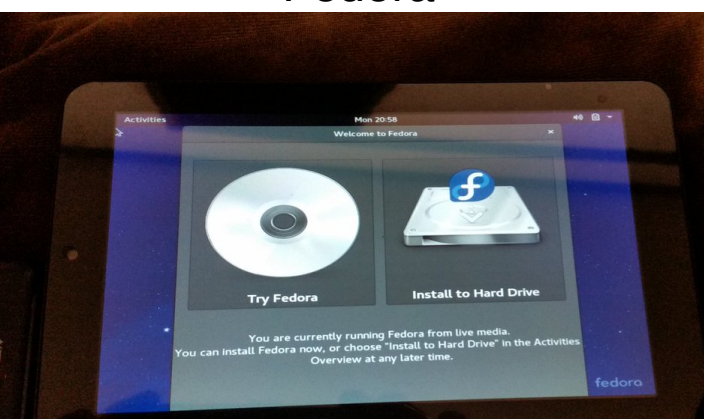

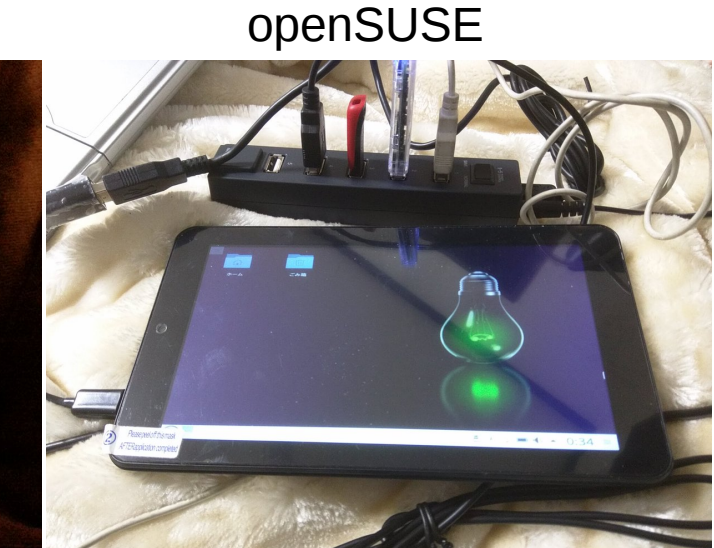

<section-header>

F1 F2 F3 F4 F5 F6 F7 F8

# Intel VS AMD Windows Tablet

IntelのAtomはバグが多い。AMDはノートPCに近く、Surface 似

Intel Atom has a lot of BUG. Surface is UEFI64bit like notebookPC. AMD Tablet is UEFI64bit and Radeon. Easy to install Linux on AMD Tablet.

Intel Surface and Tablet

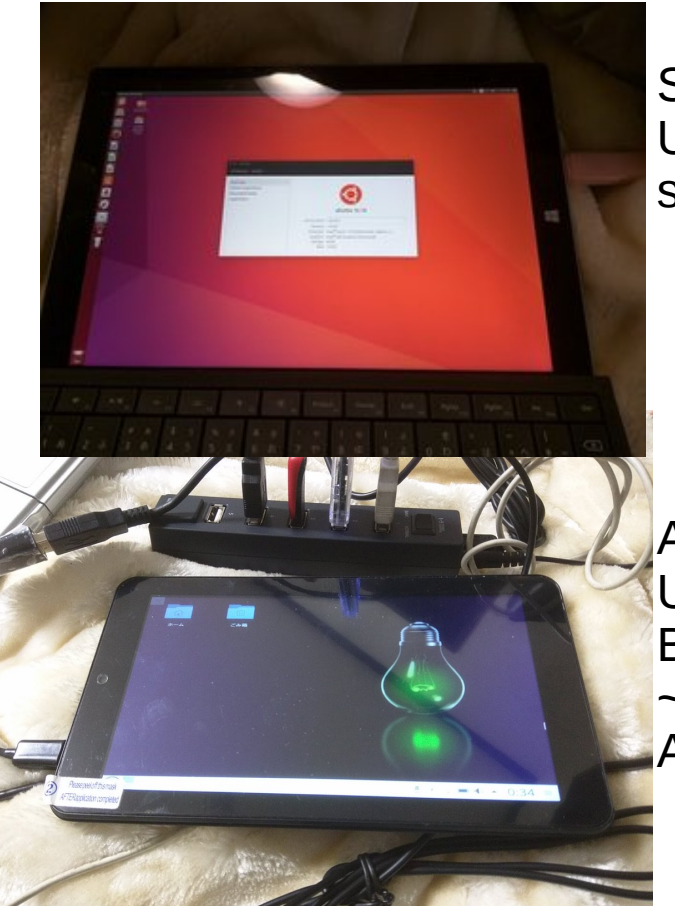

Surface3 UEFI64bit some bugs

Atom Tablet UEFI32bit Bay-Trail ~Cherry-Trail A lot of bugs

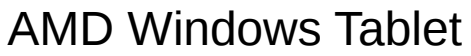

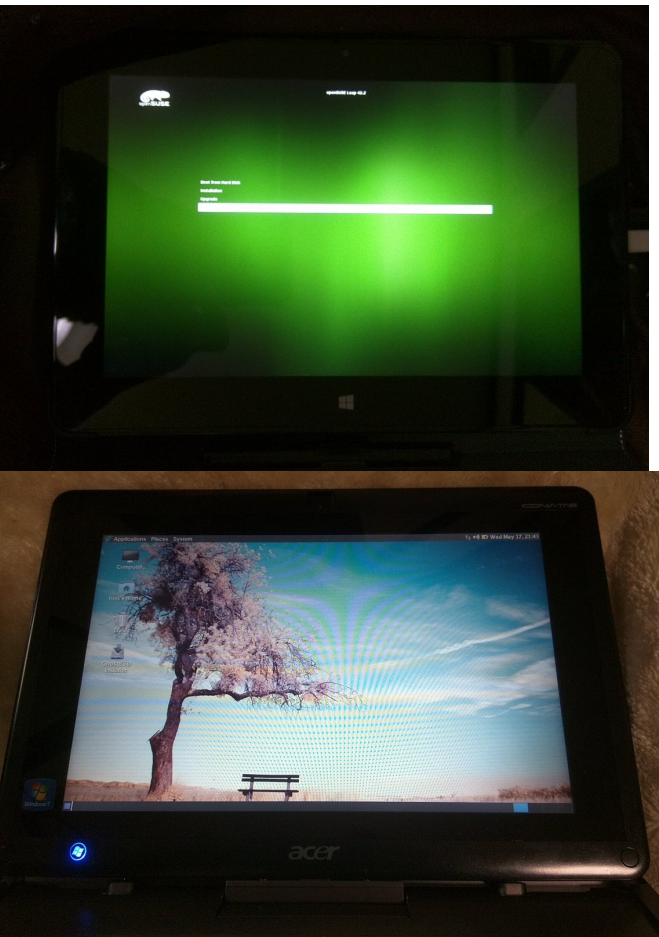

AMD Tablet Photon2 UEFI64bit few bugs Radeon 10 inch only

AMD Tablet W500S LegacyBIOS few bugs Radeon 10 inch only 推奨テスト機 Recomended Test Model PC

26

. . .

14時間

- ASUS T100TA (Bay-Trail)2014/8 UEFI32bit オススメ 初期のBay-Trail UEFI32bitタブレットで海外で大人気モデル The early Bay-Trail Tablet [T100TA].
- ドライバ、移植情報が特に多くT100Linux専用コミュニティがある Some driver and infomations take [T100 community] supported.
- USBが2個、充電しながら使える、長時間バッテリ、キーボード 2 USB ports, charged, long battery, 2 in 1 style Keyboard.

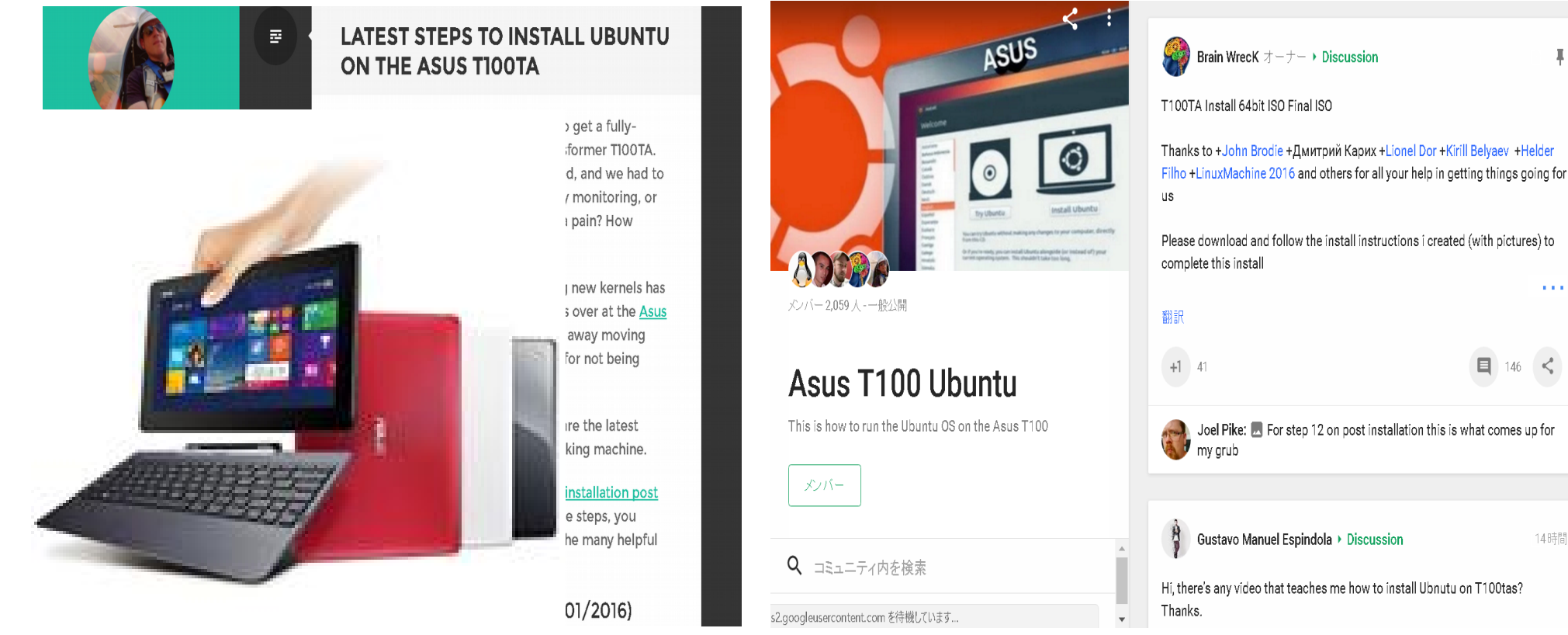

### 実はここに書いてあります Check debian T100TA Website

https://wiki.debian.org/InstallingDebianOn/Asus/T100TA

| ~            | WIKI ログイン |      |       |        | 検索               | タイトル   | テキスト    |    |
|--------------|-----------|------|-------|--------|------------------|--------|---------|----|
| $( \bigcirc$ | フロントページ   | 更新履歴 | ページ検索 | ヘルプの目次 |                  |        |         |    |
| debian       | / Wiki /  |      |       |        |                  |        |         | r. |
|              |           |      |       |        | ログイン 情報 添付ファイル 📑 | その他のアク | フション: 🔻 |    |

#### InstallingDebianOn Asus T100TA

Translation(s): none

<u>DebianOn</u> is an effort to document how to install, configure and use Debian on some specific hardware. Therefore potential buyers would know if that hardware is supported and owner would know how get the best out of that hardware. The purpose is not to duplicate the Debian <u>Official Documentation</u>, but to document how to install **Debian on** some **specific** hardware.

#### Models covered

|                | ASUS Transformer Book T100TA-DK002DH                                       | T100TAM-BING-DK016B              |  |  |  |
|----------------|----------------------------------------------------------------------------|----------------------------------|--|--|--|
| CPU:           | Intel Atom Bay Trail Z3740 (BYT-T)/BGA                                     | Intel Atom Bay Trail Z3775 (BGA) |  |  |  |
| Video card:    | Intel HD Graphics (Atom Processor Z36xxx/Z37xxx Series Graphics & Display) |                                  |  |  |  |
| Screen:        | 10.1" HD SLIM WV (GL, LED-TP)                                              |                                  |  |  |  |
| Wireless card: | Broadcom 43241b4 SDIO                                                      |                                  |  |  |  |
| Disks:         | eMMC 32 GB (/dev/mmcblk0) eMMC 64GB (/dev/mmcblk0                          |                                  |  |  |  |
|                | internal USB Disk 7.5GB (/dev/sda, hidden, Windows recovery)               |                                  |  |  |  |
| RAM:           | LPDDR3 1067 2GB (on-board)                                                 |                                  |  |  |  |
| Bluetooth:     | Broadcom (on-board BCM2035 H                                               | CI?)                             |  |  |  |

#### 目次

| 1. Overall Status in | Debian Stretch (testing) |
|----------------------|--------------------------|
| 2. Important Notes   |                          |
| 3. Configuration     |                          |
| 1. Power Mana        | gement                   |

### Driver on Kernel4.9LTS

Ø

#### **Overall Status in Debian Stretch (testing)**

| Core Components                              |                                                                                                    |  |  |  |
|----------------------------------------------|----------------------------------------------------------------------------------------------------|--|--|--|
| Boot Standard Kernel:                        | George Contraction of the second second seco |  |  |  |
| Detect hard drives:                          | George Contraction of the second second seco |  |  |  |
| CPU:                                         | <ol> <li>(Bay Trail C-state issue, workaround available)</li> </ol>                                                                                                    |  |  |  |
|                                              | Extra Features                                                                                                    |  |  |  |
| Shutdown                                     | de la companya de la companya de la companya de la companya de la companya de la companya de la companya de la                                                                                                    |  |  |  |
| Reboot                                       | de la companya de la companya de la companya de la companya de la companya de la companya de la companya de la                                                                                                    |  |  |  |
| Hibernation                                  |                                                                                                    |  |  |  |
| Sleep / Suspend                              |                                                                                                    |  |  |  |
| Battery monitor                              | de la companya de la companya de la companya de la companya de la companya de la companya de la companya de la                                                                                                    |  |  |  |
| Xorg                                         | de la companya de la companya de la companya de la companya de la companya de la companya de la companya de la                                                                                                    |  |  |  |
| - OpenGL                                     | de la companya de la companya de la companya de la companya de la companya de la companya de la companya de la                                                                                                    |  |  |  |
| <ul> <li>Resize-and-Rotate(randr)</li> </ul> | 0                                                                                                    |  |  |  |
| Screen backlight                             | 😢 (always at full brightness)                                                                                                    |  |  |  |
| Light sensor                                 | 8                                                                                                    |  |  |  |
| Switch to External Screen (HDMI)             | de la companya de la companya de la companya de la companya de la companya de la companya de la companya de la                                                                                                    |  |  |  |
| Accelerometers                               | de la companya de la companya de la companya de la companya de la companya de la companya de la companya de la                                                                                                    |  |  |  |
| Mouse                                        |                                                                                                    |  |  |  |
| - Built-in (Touchpad)                        | 🏟 (but no multitouch)                                                                                                    |  |  |  |
| - Built-in (Touchscreen)                     | 🕼 (but no multitouch)                                                                                                    |  |  |  |
| Bluetooth                                    |                                                                                                    |  |  |  |
| Wireless/Wifi                                | 0 😂                                                                                                    |  |  |  |
| Keyboard's Hotkeys                           | 🏟 (only some keys)                                                                                                    |  |  |  |
| Sound                                        | 0 😂                                                                                                    |  |  |  |
| MicroSD card reader                          | \land since kernel 4.8                                                                                                    |  |  |  |
| Built-in camera                              | 8                                                                                                    |  |  |  |
|                                              |                                                                                                    |  |  |  |

Legend :

# Install ISO for openSUSE42.2

- Required
  - 1. Windows Tablets
  - 2. USB Memory(>2GB) install openSUSE42.2 x86-64 ISO
  - 3. USB-MicroUSB OTG cable
  - 4. USB hub
  - 5. USB keyboard
  - 6. USB mouse
  - 7. USB Wired LAN adapter

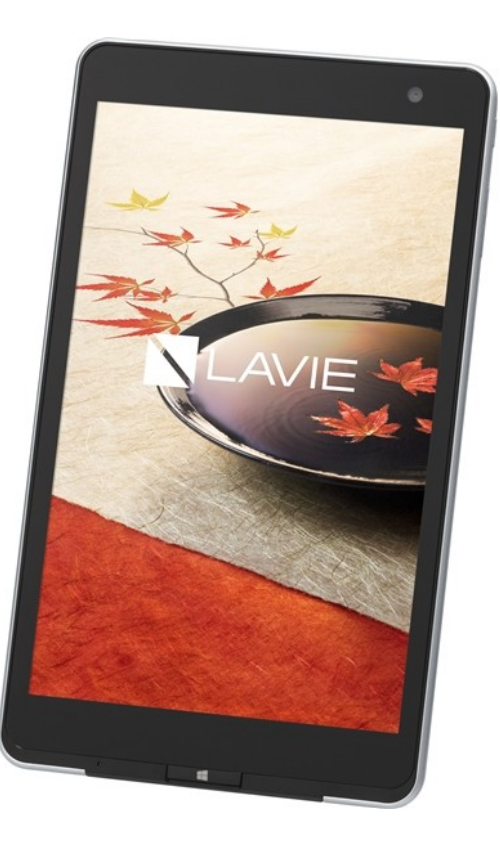

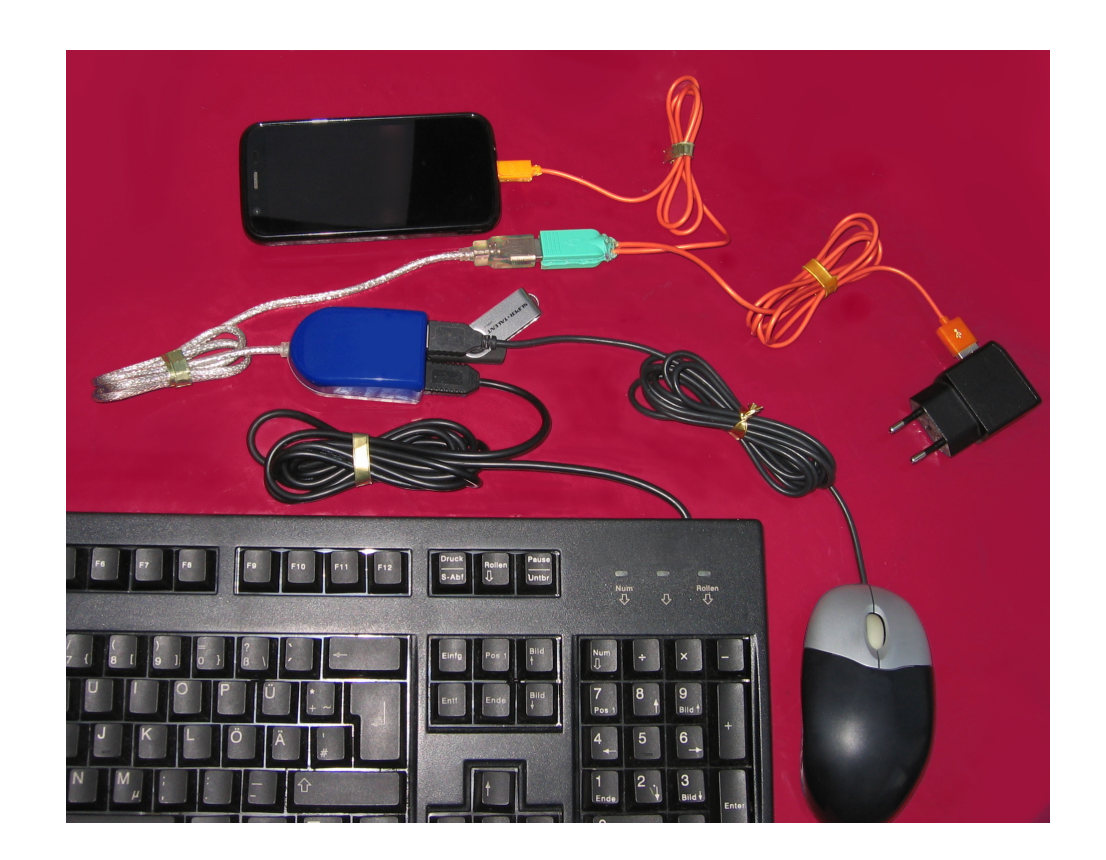

### Install openSUSE 42.2 on Tablet

- Disable [Secure boot] on UEFI. And boot USB on UEFI.
- Type Grub2 and Boot openSUSE 42.2 install ISO on USB memory. Linux (hd0,msdos1)/boot/x86\_64/loader/linux root=/dev/mmcblk0p2 nomodeset reboot=pci initrd (hd0,msdos1)/boot/x86\_64/loader/initrd Install GUI boot

GNU GRUB version 2.02"beta2

Minimal BASH-like line editing is supported. For the first word, TAB lists possible command completions. Anywhere else TAB lists possible device or file completions.

grub> linux (hd0,msdos1)/boot/x86\_64/loader/linux root=/dev/mmcblk0p2 nomodeset reboot=pci
grub> initrd (hd0,msdos1)/boot/x86\_64/loader/initrd
grub> boot\_

### Type Grub2 command line

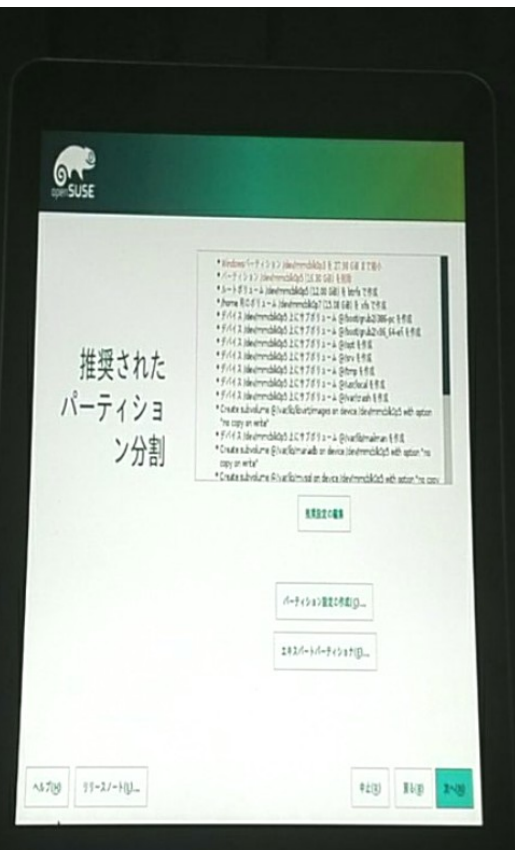

# 2ndboot openSUSE 42.2 on Tablet

- Type Grub2 and Boot openSUSE 42.2 install ISO on USB memory,after reboot. If you don't use Wired LAN and internet,then openSUSE install error on Tablet. select gpt?=installed partations. Install partations single 「gpt2」,dual 「gpt6」? folder⇒/@/.snapshots~ are openSUSE when install error.
- linux (hd1,gpt2)/@/.snapshots/2/snapshot/boot/x86\_64/loader/vmlinuz-4.4.49-16-default root=/dev/mmcblk0p2 nomodeset intel\_idle.max\_csate=1 reboot=pci initrd (hd1,gpt2)/@/.snapshots/2/snapshot/boot/x86\_64/loader/initrd-4.4.49-16-default boot

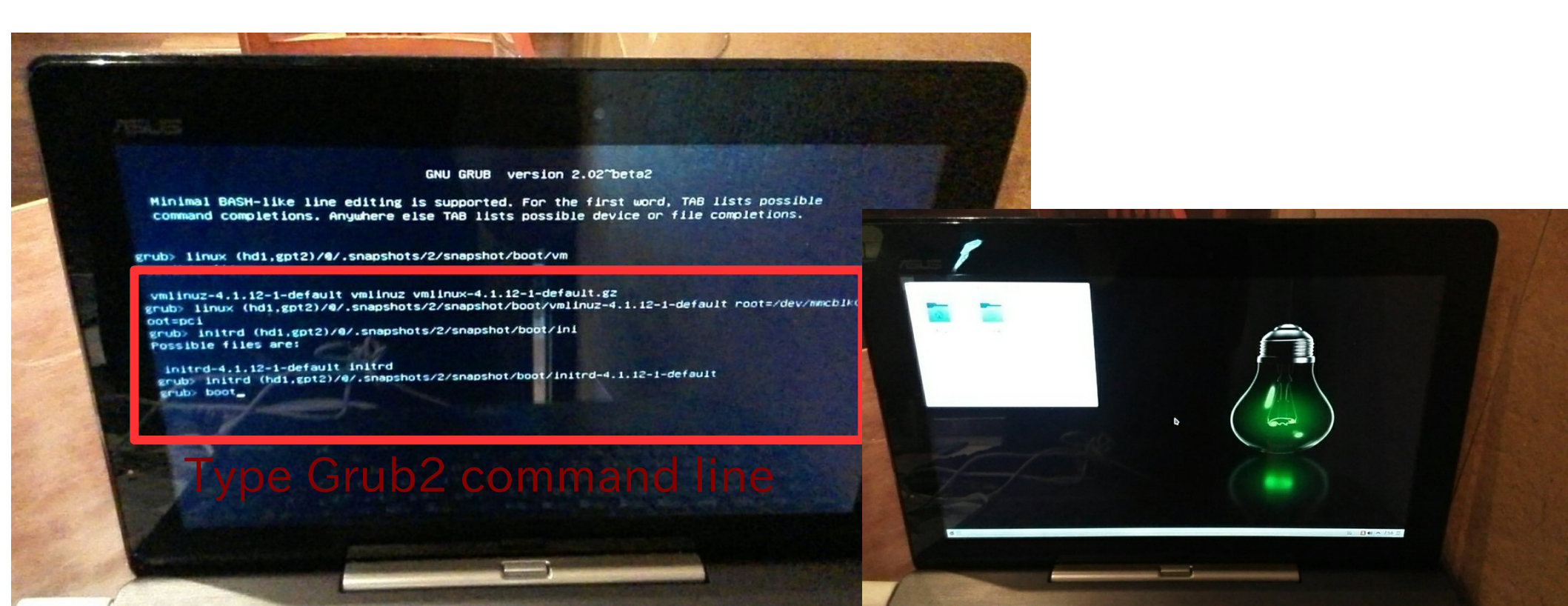

### Grub2を自分でビルドして実装する Install grub2 i386 UEFI32bit on openSUSE

- openSUSEでgrub2をビルドに必要なパッケージをインストール Install packages「to use build grub2」on openSUSE. zypper install autogen automake autoconf bison gcc flex make git git-cvs nano
- でgrub2をダウンロードしてビルドします。コピペするだけ。 Download sourcecode and build grub2, copy and paste only. sudo su git clone git://git.savannah.gnu.org/grub.git cd grub ./autogen.sh ./configure --with-platform=efi --target=i386 -program-prefix="" make make install

```
cd grub-core
../grub-install -d . --efi-directory /boot/efi -target=i386
../grub-mkimage -d . -o bootia32.efi -O i386-efi -p /boot/grub ntfs hfs appleldr
boot cat efi_gop efi_uga elf fat hfsplus iso9660 linux keylayouts memdisk
minicmd part_apple ext2 extcmd xfs xnu part_bsd part_gpt search
search_fs_file chain btrfs loadbios loadenv lvm minix minix2 reiserfs memrw
mmap msdospart scsi loopback normal configfile gzio all_video efi_gop efi_uga
gfxterm gettext echo boot chain eval
```

cp /boot/efi/EFI/opensuse/grubia32.efi ../grub/

### Grub2を自分でビルドして実装する Install grub2 i386 UEFI32bit on openSUSE

- openSUSEを例に起動設定ファイルを作成。自動設定ファイルでは起動しない To make bootloader configfile「grub.cfg」 on openSUSE. nano /boot/grub/grub.cfg
- で下記文章を貼り付けて保存。linux~、initrd~以下の文章は機種に合わせて 変更する。どうやらGUI関係の文章は使えないらしい。そこを削除すると使える Add HDD patations path(hd1~、gpt~) in front of linux~ and initrd~. Copy under text on grub.cfg

```
if loadfont /boot/grub/font.pf2 ; then
    set gfxmode=auto
    insmod efi_gop
    insmod efi_uga
    insmod gfxterm
    terminal_output gfxterm
    fi
    set menu_color_normal=white/black
    set menu_color_highlight=black/light-gray
    menuentry "Boot OpenSuse42.2" {
        set gfxpayload=keep
        linux (hd1,gpt2)/@/.snapshots/2/snapshot/boot/vmlinuz-4.4.49-16-
default root=/dev/mmcblk0p2 nomodeset reboot=pci,force quiet splash ----
        initrd (hd1,gpt2)/@/.snapshots/2/snapshot/boot/initrd-4.4.49-16-default
    }
}
```

### Grub.cfgを書き換えてブート画面設定 Edit grub.cfg and change boot screen

- 毎回grub.cfgを手入力するのは面倒なので設定 Edit grub.cfg and boot openSUSE.
- /etc/default/grubの設定を端末から書き換え Add /etc/default/grub on text editor in terminal. sudo nano /etc/default/grub
- GRUB\_CMDLINE\_LINUX\_DEFAULT="intel\_idle.max\_cstate =1 reboot=pci resume=/dev/mmcblk0p2 splash=silent quiet showopts"
- Rootフォルダの設定はUUIDを使うとエラーが出ないので良い Recommended to set UUID for Root partitons.

## 自動設定「update-grub」作成 autoconfig script「update-grub」

- Kernelの設定が変わると面倒なので「update-grub」スクリプトを作成する
   If you update kernel, autoconfig script「update-grub」.
- 端末からnano update-grub
   Edit nano「update-grub」 on terminal.
- 下記をコピペして保存。copy and paste「update-grub」 #!/bin/sh set -e exec grub2-mkconfig -o /boot/grub/grub.cfg "\$@"
- 実行形式に変換。change chmod. sudo chmod +x update-grub sudo cp update-grub /usr/sbin/
- 実行。update grub.cfg
- sudo update-grub

### 自動設定「update-grub」作成 autoconfig「update-grub」

- 「update-grub」スクリプトで作られるgrub.cfgは相対パス 絶対パスに変更しないと起動しないので修正 change grub.cfg ⇒Need absolute path
- Linuxefi ⇒linux (hd1,gpt2) initrdefi ⇒initrd (hd1,gpt2)
- 端末から、On terminal sudo nano /boot/grub/grub.cfg
- linux (hd1,gpt2)/@/boot/vmlinuz-4.4.49-16-default intel\_idle.max\_cstate=1 reboot=pci initrd (hd1,gpt2)/@/boot/vmlinuz-4.4.49-16-default boot
- 保存したら終了。Save fie and END.

### Mainline kernel レポジトリを使う To use mainline kernel repository

- 新しいドライバを使いたい場合はまMainline Kernelのレポジトリを使う。
   If you want to use newer driver, to use mainline kernel repository.
- 端末から、On terminal sudo nano / etc/zypp/zypp.conf
- multiversion = provides:multiversion(kernel) multiversion.kernels = latest,latest-1,running,oldest
- sudo zypper addrepo -f https://download.opensuse.org/repositories/Kernel:/HE AD/standard/kernelrepo
- 保存したらアップグレード。Save and upgrade.

## Wanted! 緩募!

- Grub2-i386-EFI (UEFI 32bit) Package, Included RPM file on ISO image.
- 「Update-grub」 like autoconfig grub.cfg command.
- Add new mainline kernel installer tool like 「UKUU」
- 「Wubi」like installer loopback images on Windows.
- Fix Tumbleweed x86-64 Live Image to boot. There is no boot on any PC and Tablet. No one use it?

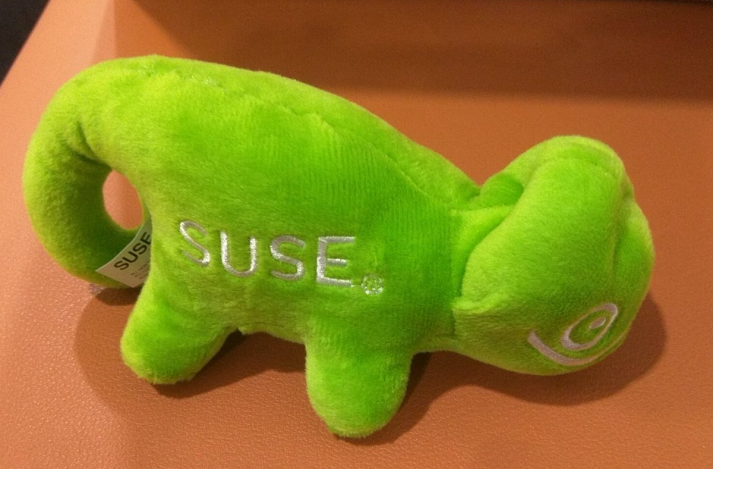

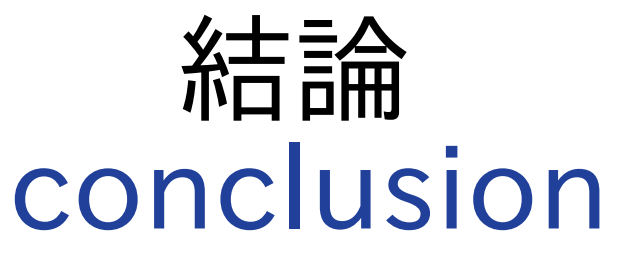

### ブートローダーさえ何とかなればOK Kernel4.9LTSお待ちしています。 It is difficult Tablet for beginner on openSUSE now. But you can be setting grub2 CUI「copy and paste」 The other WindowsTablet is needed to Kernel4.9LTS, Kernel4.14LTS.

# openSUSEもWindowsタブレットの 時代が来たるなう!!!

Let's install openSUSE on Tablet!